## Hướng dẫn mua hàng trên website của Samsung (<u>https://sshop.vn/ncbcustomer)</u>

Bước 1: Đăng nhập

**Bước 2:** Chọn "**Thêm vào giỏ hàng**" sản phẩm muốn mua

**Bước 3:** Chọn biểu tượng "**Giỏ hàng**" góc trên bên phải màn hình để thanh toán

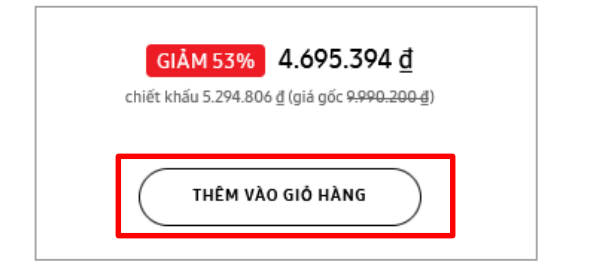

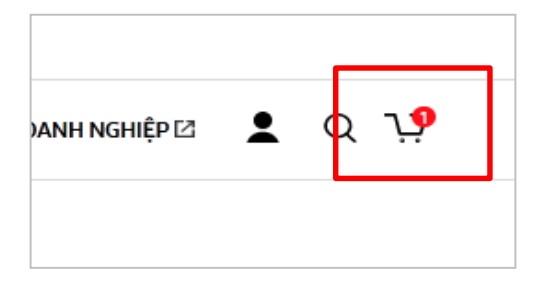

Bước 4: Kiểm tra thông tin sản phẩm, đơn giá và chọn "Tiếp tục" để tiếp tục thanh toán

| Giỏ hàng        |                                                     |                      | TÓM TẮT ĐƠN HÀNG                                                        |                                                                                                    |                                        |
|-----------------|-----------------------------------------------------|----------------------|-------------------------------------------------------------------------|----------------------------------------------------------------------------------------------------|----------------------------------------|
|                 | Galaxy Wa<br>(45mm)<br>Đen Huyền Bí<br>SM-R840NZKAJ | tch3 Bluetooth — 1 + | <b>4.695.394 đ</b><br>- <b>5.294.806 đ</b><br>Đã giảm giả<br><u>xÔA</u> | <ul> <li>Đối hàng trong 7 ngày nếu xuất đối với đơn mua thiết bị di độ</li> <li>Hỗ trợ thanh toán:</li> <li>✓ Thanh toán bảng thẻ quốc th</li> <li>✓ Thanh toán bảng thẻ ATM</li> </ul> | phát sinh lỗi của nhà sản<br>ing.<br>ế |
| > Áp dụng mã k  | huyến mãi                                           |                      |                                                                         | Tổng chiết khấu:<br>Tổng giá trước thuế                                                                                                    | 5.294.806 ₫                            |
| TIẾP TỤC MUA HÀ | NG                                                  |                      | THÊM VÀO YÊU THÍCH 💙                                                    | Thuế GTGT:<br><b>Tổng giá sau thuế:</b>                                                                                                    | 4.695.394 <u>d</u><br>426.854 <u>d</u> |
| Į.              | <u>کر</u>                                           |                      | (24)                                                                    | Cić đã học gầm thuế<br>TIẾP TỤC                                                                                                    |                                        |

Bước 5: Điền thông tin giao hàng sau đó chọn "Tiếp tục"

Bước 6: Trong mục "Chọn thanh toán", chọn thẻ "Visa" hoặc "ATM Card" để thanh toán

| 2 Chọn thanh toán           |          |
|-----------------------------|----------|
| Thanh toán bằng thẻ quốc tế |          |
| Thanh toán bằng thẻ ATM     | ATM Card |

Bước 7: Điền thông tin trên thẻ của NCB và làm theo hướng dẫn

## Thẻ VISA

| Thanh toán bắ | ằng thẻ quốc tế                                                   |                  |
|---------------|-------------------------------------------------------------------|------------------|
| Số thẻ        |                                                                   |                  |
| Hết hạn       | cvv/cvc 🤅                                                         | )                |
| мм            | ✓                                                                 |                  |
| YY            | ~                                                                 |                  |
| 📄 Tôi đã đọ   | ọc và đồng ý với <u>Điều kiện &amp; Điều khoản</u> và <u>Chín</u> | ih sách bảo mật. |
| THANH TO      | DÁN                                                               |                  |

## Thẻ Ghi nợ nội địa

| Số thẻ:          | Số thẻ          |
|------------------|-----------------|
| Ngày phát hành:  | Tháng Năm       |
| Tên in trên thể: | TÊN IN TRÊN THỂ |
|                  | Tiếp tục        |
|                  | Hủy             |

Bước 8: Hoàn tất thanh toán